# **CONNEXION A DISTANCE VIA ZOOM**

## **QUELQUES ASTUCES POUR PREPARER VOS SLIDES**

- Privilégiez le format 16/9
- Limitez le nombre de transitions et d'animations
- o Essayez de limiter la taille des vidéos que vous intégrez dans les slides

## PREPAREZ ET TESTEZ LA CONNEXION A ZOOM

- o Privilégiez une connexion Internet filaire si possible au lieu d'une connexion wifi
- Pour rejoindre le webinaire nous vous recommandons de télécharger et d'exécuter l'appli Zoom plutôt que de rejoindre depuis votre navigateur car le client Web dispose de fonctionnalités limitées. Cependant si cela n'est pas possible veuillez noter que le client Web Zoom fonctionne mieux sur Chrome.
  - Plus d'informations | Inscription

#### Rejoindre l'audio de votre ordinateur et le tester pour voir s'il fonctionne

- Conditions préalables
  - Un micro, tel qu'un micro intégré, un micro USB ou un micro en ligne sur casque audio
  - Un haut-parleur ou casque audio
- Testez l'audio avant la réunion
  - Connectez-vous au client Zoom.
  - Cliquez sur Paramètres.

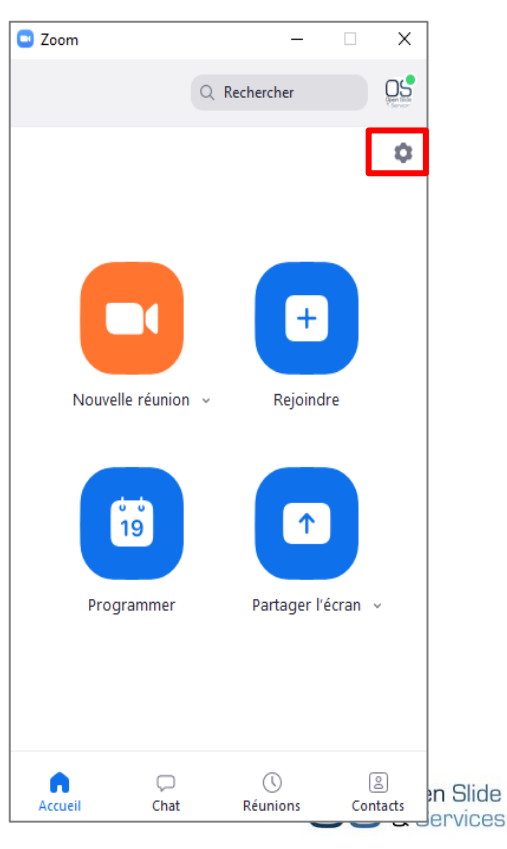

o Cliquez sur l'onglet « Audio »

| Paramètres X |                      |                                                                                                    |  |  |  |  |  |  |  |
|--------------|----------------------|----------------------------------------------------------------------------------------------------|--|--|--|--|--|--|--|
| Θ            | Général              |                                                                                                    |  |  |  |  |  |  |  |
| 0            | Vidéo                | Haut-parleur Tester le ha Identique à Système v                                                                                                |  |  |  |  |  |  |  |
| $\cap$       | Audio                | Niveau de sortie :                                                                                                    |  |  |  |  |  |  |  |
| €            | Partager l'écran     | Le volume : 🛋 🔷 👘                                                                                                    |  |  |  |  |  |  |  |
| 0            | Converser            |                                                                                                    |  |  |  |  |  |  |  |
|              | Arrière-plan virtuel | Microphone         Tester le mi         Identique à Système                                                                                    |  |  |  |  |  |  |  |
| 0            | Enregistrement       | Niveau en entrée :                                                                                                    |  |  |  |  |  |  |  |
| 8            | Profil               | Le volume : 🛋 🛑 🖉 🛶 📢                                                                                                    |  |  |  |  |  |  |  |
| 0            | Statistiques         | <ul> <li>Ajuster automatiquement le volume</li> </ul>                                                                                          |  |  |  |  |  |  |  |
| ☺            | Commentaires         | Utilisez un appareil audio distinct pour lire la sonnerie en même temps                                                                        |  |  |  |  |  |  |  |
| •            | Raccourcis clavier   | Rejoindre automatiquement l'audio par ordinateur en rejoignant une réunion                                                                     |  |  |  |  |  |  |  |
| Ĵ            | Accessibilité        | Couper le microphone lors de la participation à une réunion                                                                                    |  |  |  |  |  |  |  |
|              |                      | <ul> <li>Maintenez la touche ESPACE enfoncee pour retablir temporalrement votre son</li> <li>Synchroniser les boutons sur le casque</li> </ul> |  |  |  |  |  |  |  |
|              |                      |                                                                                                    |  |  |  |  |  |  |  |
|              |                      |                                                                                                    |  |  |  |  |  |  |  |
|              |                      | Avancé                                                                                                    |  |  |  |  |  |  |  |

- En rejoignant une réunion, si vous n'avez pas sélectionné l'option Rejoindre automatiquement
   l'audio par ordinateur, une invitation apparaîtra à l'écran celle-ci ouvrira vos paramètres audios.
- o Cliquez sur « Tester le haut-parleur » et « Testez le micro » et ajustez le volume si besoin
- Vous aurez accès aux paramètres audios aussi pendant la réunion
  - Dans les contrôles de la réunion, cliquez sur la flèche située à côté de Mute/Unmute (Mettre en sourdine/Rétablir le son).

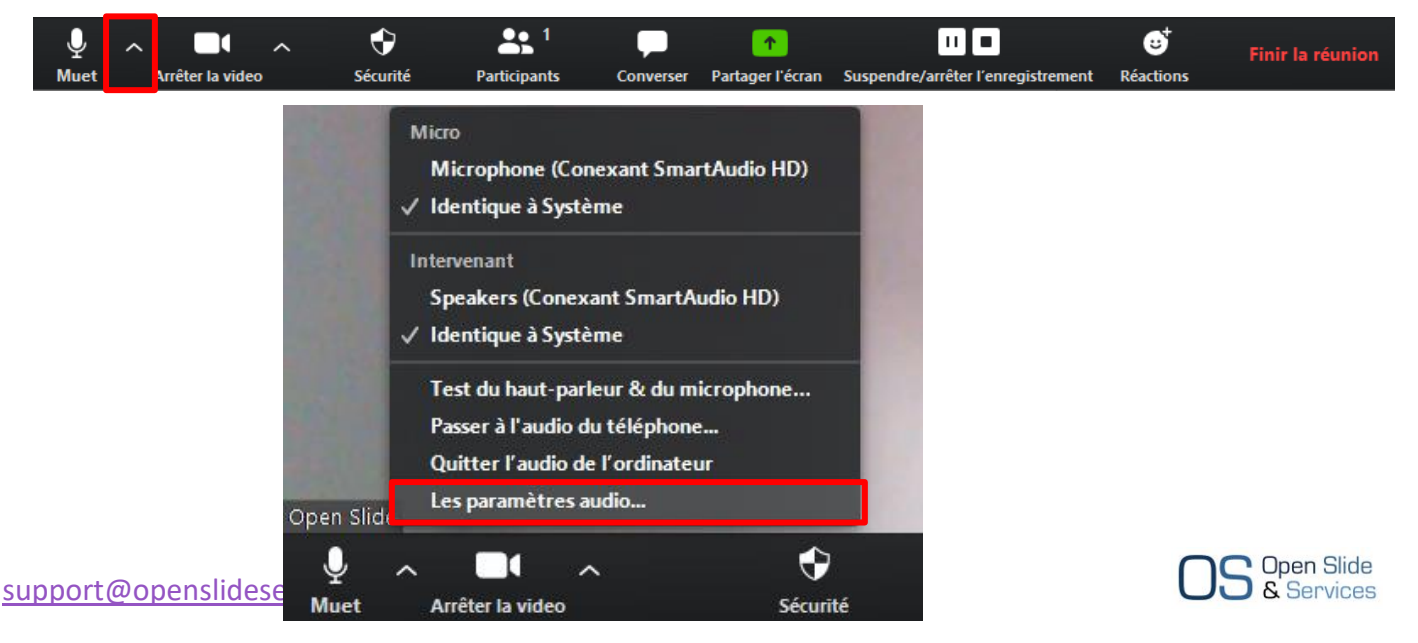

## Testez votre caméra vidéo et le tester pour voir si elle fonctionne correctement

- o Cliquez sur le bouton « Paramètres »
  - Dans l'onglet « Vidéo » vous verrez un aperçu de votre caméra et pourrez choisir une autre caméra le cas échéant

| Paramètres |                      |            |                                                                                                  |  |  |  |  |
|------------|----------------------|------------|--------------------------------------------------------------------------------------------------|--|--|--|--|
| Θ          | Général              |            | € Faire tourner 90 °                                                                             |  |  |  |  |
| •          | Vidéo                |            |                                                                                                  |  |  |  |  |
|            | Audio                |            |                                                                                                  |  |  |  |  |
| •          | Partager l'écran     |            |                                                                                                  |  |  |  |  |
| 0          | Converser            |            |                                                                                                  |  |  |  |  |
|            | Arrière-plan virtuel |            |                                                                                                  |  |  |  |  |
| 0          | Enregistrement       |            |                                                                                                  |  |  |  |  |
| 8          | Profil               |            |                                                                                                  |  |  |  |  |
| 0          | Statistiques         | Caméra :   | USB2.0 HD UVC WebCam ~                                                                           |  |  |  |  |
| Θ          | Commentaires         |            | O 16:9 (Écran large) ○ Taille d'origine                                                          |  |  |  |  |
|            | Raccourcis clavier   | Ma video : | Activer la video HD     Mettre ma video en miroir                                                |  |  |  |  |
| Ĵ          | Accessibilité        |            | Retoucher mon apparence                                                                          |  |  |  |  |
|            |                      | Réunions : | Toujours afficher les noms des participants sur leur vidéo                                       |  |  |  |  |
|            |                      |            | Arrêter ma vidéo en rejoignant une réunion                                                       |  |  |  |  |
|            |                      |            | Toujours afficher la boîte de dialogue d'aperçu de la vidéo en rejoignant<br>une vidéoconférence |  |  |  |  |
|            |                      |            | Avancé                                                                                           |  |  |  |  |

- o Vous aurez accès aux paramètres vidéo aussi pendant la réunion
  - Dans les contrôles de la réunion, Cliquez sur la flèche située à côté de Start/Stop Video (Commencer/Arrêter la vidéo)
  - Sélectionnez Paramètres vidéo
  - Ceci ouvrira vos paramètres vidéo et vous pourrez ainsi modifier votre caméra ou vos paramètres

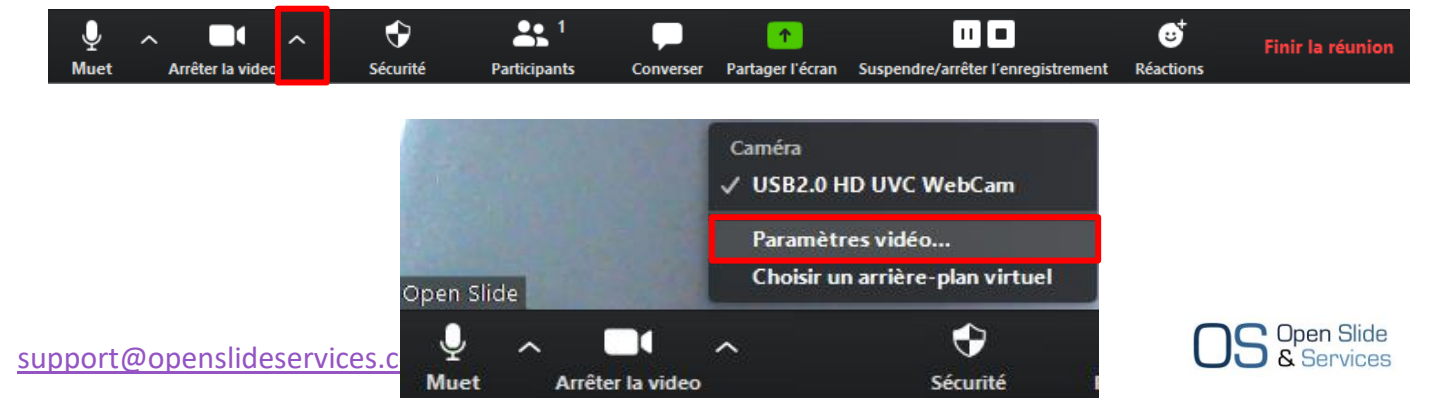

### Comment utiliser un arrière-plan virtuel

- o Si votre compte Zoom fait partie d'une organisation la fonctionnalité « Arrière-plan virtuel » doit d'abord être activée depuis les paramètres du compte global de l'organisation.
- Au niveau du compte individuel, le paramétrage de cette fonctionnalité se fait depuis l'onglet 0 « Arrière-plan virtuel » accessible dans les Paramètres

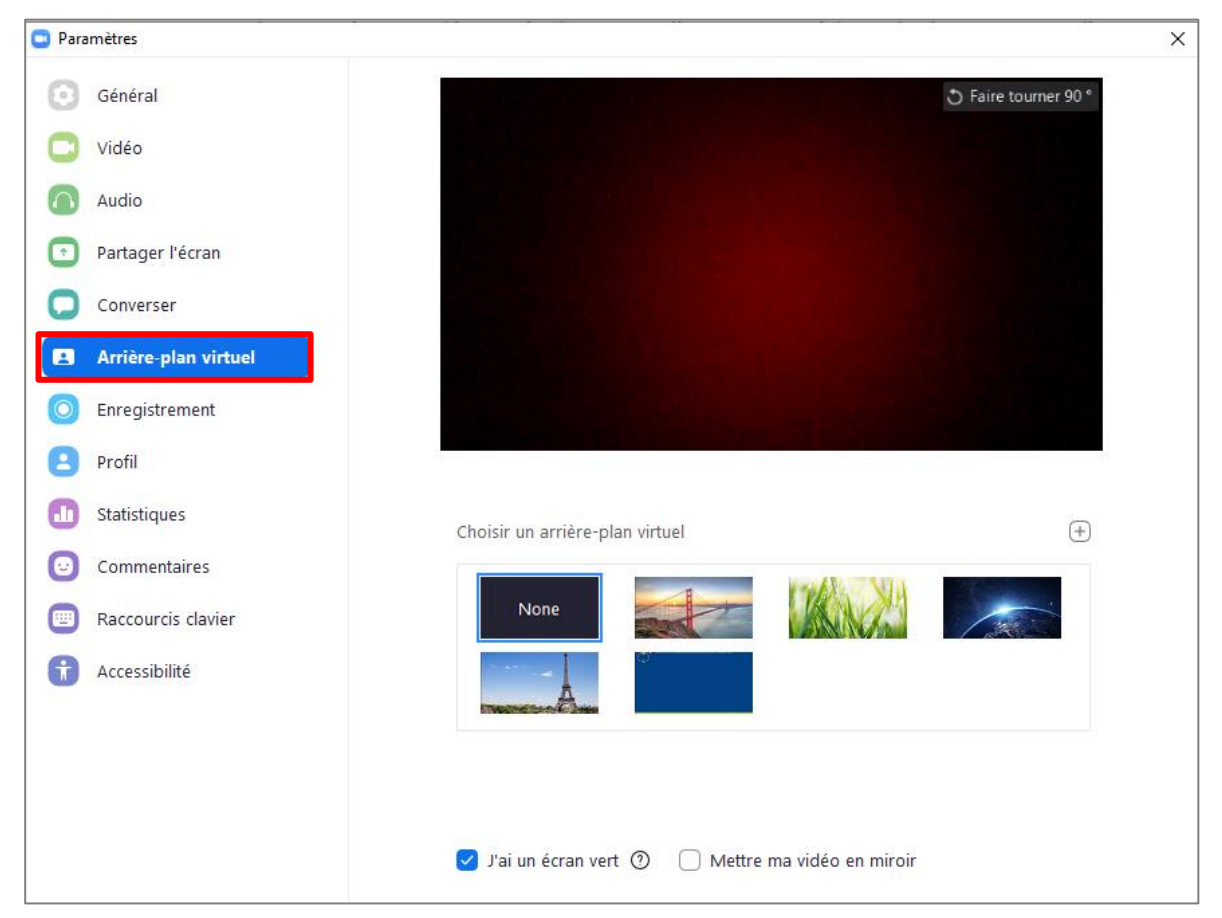

• Vous devez cochez « J'ai un écran vert »

- Pour ajouter une nouvelle image à mettre en arrière-plan cliquez sur le bouton « + » et ajoutez l'image souhaitée depuis votre ordinateur
- Une fois l'image ajoutée à votre gallérie, vous pourrez tout simplement cliquer sur la photo pour la sélectionner

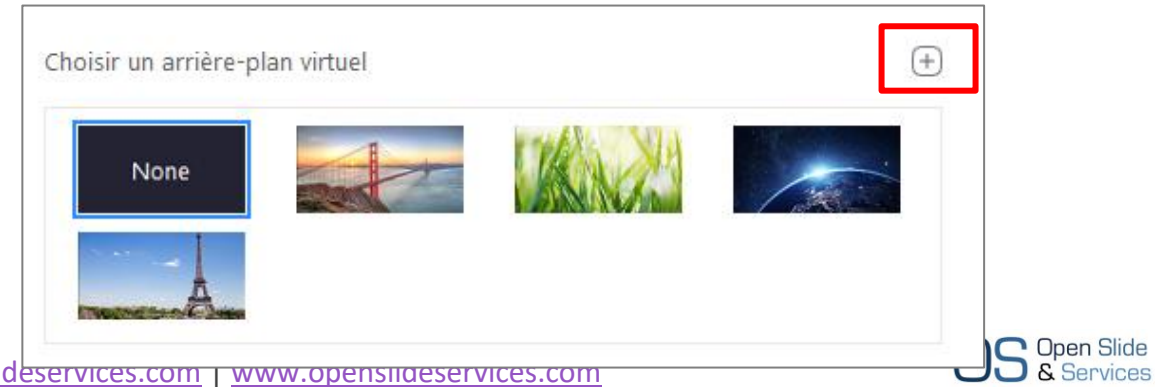

#### Comment partager votre écran

- Zoom permet le partage d'écran sur les ordinateurs de bureau, tablettes et appareils mobiles exécutant Zoom.
- L'animateur et le participant peuvent effectuer un partage d'écran en cliquant sur l'icône
   Partager l'écran
- Conditions préalables
  - Client de bureau Zoom
  - Appli mobile Zoom
- Cliquez sur le bouton Partager l'écran situé dans la barre d'outils de votre réunion

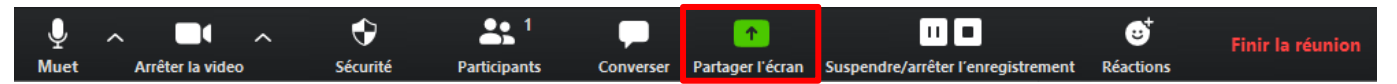

- Sélectionnez l'écran que vous souhaitez partager. Vous pouvez choisir une application
   individuelle déjà ouverte sur votre ordinateur, le bureau, un tableau de bord ou un iPhone/iPad
- Très important : Si vous avez des vidéos avec du son dans vos slides il faut cocher « Partager le son de l'ordinateur »

| Sélectionnez une fenêtre ou une application que vous souhaitez partager X |                                                                                                |             |          |               |  |  |  |  |  |
|---------------------------------------------------------------------------|------------------------------------------------------------------------------------------------|-------------|----------|---------------|--|--|--|--|--|
|                                                                           | De base                                                                                        | Avancé Fich | iers     |               |  |  |  |  |  |
| 1<br>Open Side<br>& Services<br>Écran 1                                   | 2<br>OS Vitual Vents<br>OS Charles Sontieton register de vents<br>producer orderens<br>Écran 2 | Tablea      | au blanc | iPhone / iPad |  |  |  |  |  |
|                                                                           |                                                                                                |             |          |               |  |  |  |  |  |
|                                                                           |                                                                                                |             |          |               |  |  |  |  |  |
|                                                                           |                                                                                                |             |          |               |  |  |  |  |  |
|                                                                           |                                                                                                |             |          |               |  |  |  |  |  |
|                                                                           |                                                                                                |             |          |               |  |  |  |  |  |
|                                                                           |                                                                                                |             |          |               |  |  |  |  |  |
| ✓ Partager le son de l'ordinateur                                         | Optimiser pour un clip vidéo plein écra                                                        | an          |          | Partager      |  |  |  |  |  |

Plus d'information | Audio / Vidéo / Partage

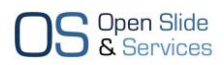